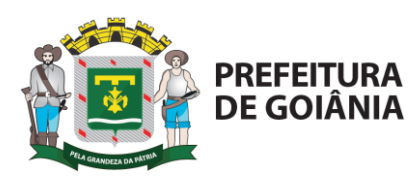

# Passo a passo para liberação de acesso ao SISCAN Gestores das Unidades de Saúde

#### <u>1º Passo: Realizar cadastro no SCPA</u>

O cadastramento é realizado pelo próprio profissional, acessando o site:

<u>siscan.saude.gov.br</u> ou <u>aplicacao.saude.gov.br/datasus-scpaweb-usuario</u> Clicar em "Cadastro de novo usuário";

O sistema vai automaticamente para o site do SCPA USUÁRIO onde deverá ser informado:

- Endereço de e-mail (o e-mail vai ser usado como login, não podendo ser corrigido após o cadastro);
- Clicar em "Avançar";
- Preencher todo o formulário de solicitação de acesso (informações complementares, sendo obrigatório o número do Cartão SUS e todos os campos com \*);
  - **Observação**: No campo Localidade informar a Naturalidade.
- Informar uma senha de livre escolha; (mínimo 06 caracteres e 01 número)
- Clicar opção "Cadastrar".

O sistema irá salvar o cadastro e apresentar a tela de acesso.

#### 2º Passo: Solicitar acesso ao SISCAN

#### Obs.: o sistema pode solicitar que seja feito a ativação do cadastro através do link que foi enviado para o email cadastrado. Basta ir ao email e clicar no link.

Informe o e-mail e senha que você acabou de cadastrar para solicitar acesso ao SISCAN.

- Clicar na aba "SOLICITAR ACESSO AOS SISTEMAS";
- Selecionar o sistema desejado SISCAN;
- Clicar em avançar;
- Selecionar o Perfil a ser solicitado: USM Unidade de Saúde Máster Gestor da Unidade de Saúde;
- Fazer justificativa;
- Clicar em "Avançar/Finalizar";
- Selecionar as "Esferas (País, Estado, Regional marcar central, Município e Estabelecimento de Saúde)";

**Observação**: Todas as Unidades de Saúde estão cadastradas como Secretaria Municipal de Saúde CNPJ: – **Utilizar o número do CNES da Unidade.** 

Clicar em "Finalizar"

Atenção: Após a finalização, enviar email para a Gerência de Ciclos de Vida -

<u>ciclosdevida.smsgoiania@gmail.com</u> - informando que foi realizado o 1º e 2º passo e solicitando a liberação do acesso.

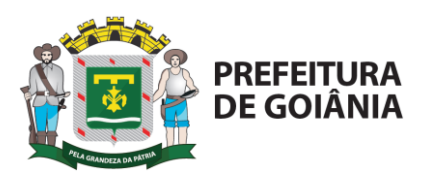

Para verificar a liberação do Gestor, entrar no SISCAN através do site: <u>siscan.saude.gov.br</u> ou <u>aplicacao.saude.gov.br/siscan</u> periodicamente. A Gerência também comunica a liberação respondendo o email da solicitação.

# <u>3º Passo: Liberação de Acesso aos profissionais com perfil de UST -</u> <u>Unidade de Saúde Técnico – Profissionais Médicos, Enfermeiros, Aux. E</u> <u>Téc de Enfermagem da Unidade de Saúde.</u>

- Entrar no site: aplicacao.saude.gov.br/datasus-scpaweb-sistema
- Informar o e-mail e senha já cadastrada
- Clicar na aba SISTEMAS

 Clicar no ícone (usuário do sistema) do; <u>SISCAN</u> – Sistema de Informação do Câncer (para liberar acesso aos demais profissionais que farão uso do sistema).

- Digitar o nome do profissional a ser liberado e clicar no ícone: "Pesquisar"
- Clicar no ícone "alterar" representando pelo desenho de um lápis
- Seleciona e altera o campo: "Participação ativa: de "Pendente" para "SIM"
- Fazer a justificação de liberação
- Clicar em "salvar".

Observação: todos os servidores devem estar cadastrados no CNES da Unidade de Saúde para a qual estão requisitando o acesso.

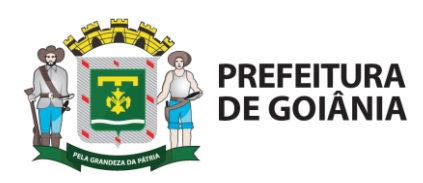

# Passo a passo para solicitação de acesso para – UST - Unidade de Saúde Técnico (Profissionais Médicos e Enfermeiros, Aux. e Téc. de Enfermagem).

### <u>1º Passo: Realizar cadastro no SCPA</u>

O cadastramento é realizado pelo próprio profissional, acessando o site:

siscan.saude.gov.br ou aplicacao.saude.gov.br/datasus-scpaweb-usuario

Clicar em "Cadastro de novo usuário";

O sistema vai automaticamente para o site do SCPA USUÁRIO onde deverá ser informado:

- Endereço de e-mail (o e-mail vai ser usado como login, não podendo ser corrigido após o cadastro);
- Clicar em "Avançar";
- Preencher todo o formulário de solicitação de acesso (informações complementares, sendo obrigatório o número do Cartão SUS e todos os campos com \*);

Observação: No campo Localidade - informar a Naturalidade.

- Informar uma senha de livre escolha;
- Clicar opção "Cadastrar".

O sistema irá salvar o cadastro e apresentar a tela de acesso.

#### 2º Passo: Solicitar acesso ao SISCAN

Obs.: o sistema pode solicitar que seja feito a ativação do cadastro através do link que foi enviado para o email cadastrado. Basta ir ao email e clicar no link.

Informe o e-mail e senha que você acabou de cadastrar para solicitar acesso ao SISCAN.

- Clicar na aba "SOLICITAR ACESSO AOS SISTEMAS";
- Selecionar o sistema desejado SISCAN;
- Clicar em avançar;
- Selecionar o Perfil a ser solicitado: UST Unidade de Saúde Máster Profissionais Médicos e Enfermeiros, Aux. e Téc. de Enfermagem);
- Fazer justificativa;
- Clicar em "Avançar/Finalizar";
- Selecionar as "Esferas (Estado, Município, Regional, Intramunicipal)";
  Observação: Todas as Unidades de Saúde estão cadastradas como Secretaria

Municipal de Saúde CNPJ: – Utilizar o número do CNES da Unidade

• Clicar em "Finalizar"

**Atenção**: Após realização dos passos 1 e 2, o <u>Gestor da Unidade de Saúde</u> deve entrar no endereço <u>aplicacao.saude.gov.br/datasus-scpaweb-sistema</u>, digitar o email e a senha cadastrada do gestor e proceder com o passo 3 (Liberação de acesso aos profissionais com perfil de UST).